## How to search for a potential supervisor

- 1. Navigate to our database of La Trobe scholars. It's best to use a computer rather than a smart phone so that you can use filters to narrow your search.
- 2. In the search bar at the top, type in some key words related to your research interests and click on 'Search'.

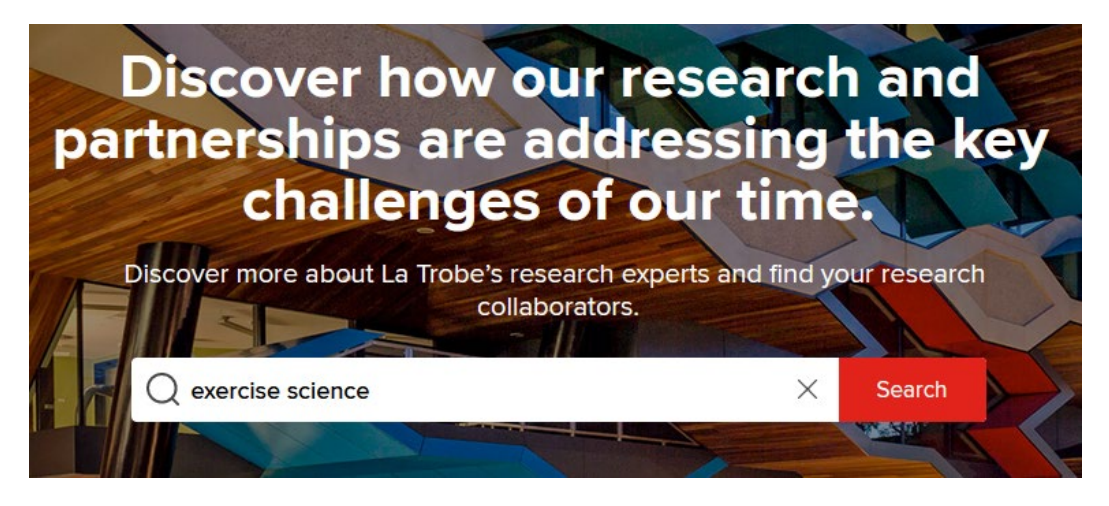

3. You will now see a list of scholars most relevant to your key words. To narrow the search to those scholars available for graduate research supervision, scroll down to the 'availability' options on the left-hand side and select to show 'Masters Research or PhD student supervision' only.

| La Trobe Sport and Exercise Med<br>Research Centre       | iical 25<br>SHOW ALL |                  | Dr Jayden Hunter, is a Lecturer in Clinical Exercise Physiology, La Trobe Rur<br>University. He coordinates several subjects in the Master of Clinical Exercise<br>developed, implemented and evaluated exercise interventions to improve th |
|----------------------------------------------------------|----------------------|------------------|----------------------------------------------------------------------------------------------------|
| 🚧 Availability                                           |                      | X view networks  | Career advice  Olaborative projects Masters Research or PhD studee Membership of an advisory committee Mentoring (long-term) Mentori                                                                                                    |
| Include 844 profiles where availability has not been set | NO                   |                  |                                                                                                    |
| d and a shared                                           | DECET                |                  | Dr Benjamin Mentiplay                                                                                                    |
| 1 selected                                               | RESET                | 3                | Senior Lecturer • Sports & Exercise Science                                                                                                    |
| Collaborative projects                                   | 56                   |                  | Dr Mentiplay is a Senior Lecturer in Sport and Exercise Science and a Resea                                                                                                    |
| Masters Research or PhD student supervision              | t 54 <u>only</u>     | × view network∍  | Sport and Exercise Medicine Research Centre. Dr Mentiplay has a backgro<br>and completed his PhD in 2017 at the Australian Catholic University. He ha                                                                                        |
| Media enquiries                                          | 38                   |                  | ightarrow Collaborative projects $*$ Masters Research or PhD student supervision                                                                                                    |
| Membership of an advisory committee                      | 36                   | Wh<br>app<br>sea | en you hover over an availability 'only' will<br>ear to the right. Click on 'only' to filter your<br>rch to show those scholars available for                                                                                                |

supervision.

4. The list of scholars will now be restricted to those who are available for supervision.

| Refine                                                   |        | Showing 1-25 out of 54 | Previous 1 2 3 Next                                                                                                    |
|----------------------------------------------------------|--------|------------------------|----------------------------------------------------------------------------------------------------|
| 🔯 Department                                             |        |                        | Relevance Last name A                                                                                                    |
| All selected                                             | RESET  |                        |                                                                                                    |
| Sports & Exercise Science                                | 64     | - Martin               | Mr Daniel Wundersitz                                                                                                    |
| Physiotherapy                                            | 51     | 125                    | Post Doctoral Research Fellow * Exercise Science & Physiology                                                                                                    |
| <ul> <li>Psychology</li> </ul>                           | 36     |                        | Daniel is the Holsworth Post-Doctoral Research Fellow and is internationally-known for his research, with a                                                                                                    |
| Computer Science & Information<br>Technology             | 35     | × view network •       | particular interest in investigating the influence of endurance exercise on the heart. In addition, he is the Human<br>Performance them co-leader in the Holsworth Research Initiative in the La Trobe Rural Health School at La |
| Physiology Anatomy & Microbiolog                         | y 35   | A New Network-         | Masters Research or PhD student supervision <ul> <li>Collaborative projects</li> <li>Industry Projects</li> <li>Media enquiries</li> <li>Teaching provision</li> </ul>                                                           |
| Biochemistry                                             | 33     |                        |                                                                                                    |
| ✓ Public Health                                          | 30     |                        |                                                                                                    |
| <ul> <li>Ecology, Environment &amp; Evolution</li> </ul> | 28     |                        | Dr Javden Hunter                                                                                                    |
| <ul> <li>Exercise Science &amp; Physiology</li> </ul>    | 28     |                        | Lecturer in Exercise Physiology + Exercise Science & Physiology                                                                                                    |
| La Trobe Sport and Exercise Medica<br>Research Centre    | al 25  | 1651                   | Dr Jayden Hunter, is a Lecturer in Clinical Exercise Physiology, La Trobe Rural Health School, La Trobe<br>University. He coordinates several subjects in the Master of Clinical Exercise Physiology program. He has             |
| SH                                                       | OW ALL |                        | developed, implemented and evaluated exercise interventions to improve the health and wellbeing of both                                                                                                    |
| 🙀 Availability                                           |        | ≫ view network»        | Career advice  Or Collaborative projects Masters Research or PhD student supervision Or Media enquiries Membership of an advisory committee Mentoring (long-term) Mentoring (short-term)                                         |
| Include 844 profiles where availability has not been set | NO     |                        |                                                                                                    |
| 1 selected                                               | RESET  |                        | Dr Benjamin Mentiplay<br>Senior Lecturer + Sports & Exercise Science                                                                                                    |
| Collaborative projects                                   | 56     |                        | Dr Mentiplay is a Senior Lecturer in Sport and Exercise Science and a Research Fellow within the La Trobe                                                                                                    |
| Masters Research or PhD student<br>supervision           | 54     |                        | Sport and Exercise Medicine Research Centre. Dr Mentiplay has a background in Sport and Exercise Science<br>and completed his PhD in 2017 at the Australian Catholic University. He has a strong interest in biomechanics        |
|                                                          |        | >>> view network       |                                                                                                    |

5. You can click on an individual scholar's name to find out more about their research interests and experience. Many researchers will include further details about their graduate research supervision interests in their bio.

LA TROBE

| ← BACK TO MY SEARCH                                                                                        | ABOUT RESEARCH OUTPUTS RESEARCH TEACHING                                                                                                    |  |  |  |  |
|----------------------------------------------------------------------------------------------------|----------------------------------------------------------------------------------------------------|--|--|--|--|
|                                                                                                    | BIO                                                                                                    |  |  |  |  |
|                                                                                                    | Daniel is the Holsworth Post-Doctoral Research Fellow and is internationally-known for his research, with a particular<br>interest in investigating the influence of endurance exercise on the heart. In addition, he is the Human Performance<br>them co-leader in the Holsworth Research Initiative in the La Trobe Rural Health School at La Trobe University.                                                                                                    |  |  |  |  |
| Mr<br>Daniel Wundersitz                                                                                    | Daniel's main areas of research focus on cardiac arrhythmia after endurance exercise in recreational athletes, although<br>he also has experience investigating: novel techniques to monitor external demand (accelerometry & GPS) and<br>physiological response (energy expenditure, HR & RPE) in sports; how exercise intensity and frequency influences<br>blood glucose regulation; workplace occupational demand of Australian Postal workers, and; how participation in<br>community sport influences health and well-being outcomes. |  |  |  |  |
| 0000-0002-7316-6373                                                                                        | Daniel currently supervises 4 PhD students whose research is focused on: Analysis of on-court activity to improve                                                                                                    |  |  |  |  |
| Post Doctoral Research     Fellow     Exercise Science &                                                   | performance in professional basketball; Closing the performance gap: Manipulating NAB League training to meet AFL demands; Manipulating the resistance training prescription to optimally develop muscle strength, and; Quantifying bowling GRF with wearable technologies.                                                                                                    |  |  |  |  |
| Physiology                                                                                                 | Daniel proudly acknowledges the Dja Dja Wurrung and the Taungurung Peoples of the Kulin Nations as the Traditional<br>Custodians of the land and its waterways on which he lives and works.                                                                                                    |  |  |  |  |
| DWundersitz@latrobe.edu                                                                                    |                                                                                                    |  |  |  |  |
| La Trobe University,                                                                                       | ACADEMIC POSITIONS                                                                                                    |  |  |  |  |
| Exercise Physiology - La<br>Trobe Rural Health School,<br>Edwards Road, Flora Hill,<br>Vic. 3552 Australia | Post-doctoral Research Fellow La Trobe University, College of Science, Health and Engineering, Melbourne, Australia + 8 Feb 2016 - present                                                                                                    |  |  |  |  |

6. Once you've identified a potential supervisor, the next step is to send them an email to introduce yourself and to see if they are available to supervise your project. Make sure to include the following information:

- your most recent academic qualification and your grades or results
- your research background
- any previous publications
- a brief description of your intended research project or which advertised project you are interested in applying for.

You can use our <u>template</u> to structure your email.